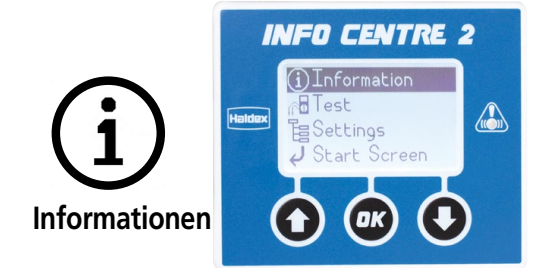

Über das Informationen Menü können Informationen der ECU angezeigt werden

Ζ

DTC

Aktiv

Gespeichert

Wartungsleuchte

Belagverschleiß

Belagverschleiß

LWI Reset

Blinkende LED

Löschen

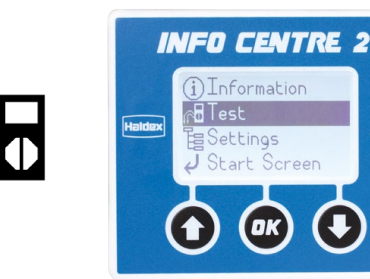

Über das Test Menü können weitere Daten abgerufen und einige AUX Funktionen geprüft werden.

|                                                                    | Achslast:   | Zeigt die aktuelle Achslast an                                                               |
|--------------------------------------------------------------------|-------------|----------------------------------------------------------------------------------------------|
| Zeigt bis zu 8 aktive Fehlercodes (DTC) an                         |             |                                                                                              |
| Zeigt bis zu 8 gespeicherte Fehlercodes (DTC) an                   | Kippwinkel: | Zeigt den aktuellen Kippwinkel des Anhängers an                                              |
| Löscht alle in der ECU gespeicherte Fehlercodes                    |             |                                                                                              |
| Zeigt den Grund für das Blinken der Warn-<br>leuchte an            | Luftdruck:  | Zeigt die aktuellen Betriebsdrücke an                                                        |
| Zeigt den Grund für das Blinken der Info-Centre<br>Wartungs LED an | Räder       | Zeigt die aktuellen Raddrehzahlen an                                                         |
|                                                                    | Aux Test:   | Mit Hilfe von diesem Menü können die Zusatz<br>funktionen des EB+ EIN- oder AUSgeschaltet    |
| Zeigt den Belagverschleißstatus an (OK oder<br>Service (Wartung))  |             | werden                                                                                       |
| Um den Belagwechsel in der ECU zu bestätigen                       | Bremstest:  | Wird für das EIN- oder AUS-Schalten der EB+<br>ALB-Regelung bei der Bremsenprüfung verwendet |

Test

| Reifendruck       |                                                                                                    |                                                                                             |  |
|-------------------|----------------------------------------------------------------------------------------------------|---------------------------------------------------------------------------------------------|--|
| Reifendruck       | Das Reifendrucküberwachungssystem misst<br>ständig den Luftdruck und die Temperatur in den<br>Anhängerreifen                                                                                                    |                                                                                             |  |
| Distanz           |                                                                                                    |                                                                                             |  |
| Wegstrecke        | Zeigt die im EB+ gespeicherten zurückgelegten<br>Strecken an. Es kann zur Anzeige von Meilen<br>oder Km konfiguriert werden                                                                                               |                                                                                             |  |
| Trip 1            | Zeigt die zurückgelegte Wegstrecke "Trip 1"<br>seit dem letzten Reset an                                                                                                    |                                                                                             |  |
| Trip 2            | Zeigt die zurückgelegte Wegstrecke "Trip 2"<br>seit dem letzten Reset an                                                                                                    |                                                                                             |  |
| Service (km)      | Zeigt die verbleibende Wegstrecke (Meilen<br>oder Km) bis zur nächsten Wartung an                                                                                                    | Weiterführende Informationen entrehmen Cie hitte der                                        |  |
| Service (Tage)    | Zeigt die verbleibenden Tage bis zur nächsten                                                                                                    | Broschüre "INFO CENTRE 2 Bedienungsanleitung"<br>(006 300 001) verfügbar auf www.balder.com |  |
|                   | Wartung an                                                                                                    |                                                                                             |  |
| Anhänger          |                                                                                                    | (000 500 00 1), vertugbar dar www.haidex.com                                                |  |
| Datenschild       | Zeigt die EB+ Datenschilddaten an                                                                                                    |                                                                                             |  |
| Konfiguration     | Zeigt die EB+ Konfiguration als Grafik an                                                                                                    |                                                                                             |  |
| Fahrgestellnummer | Zeigt die Fahrgestellnummer des Fahrzeuges an                                                                                                    |                                                                                             |  |
| ECU Version       | Zeigt die EB+ Softwareversion an<br>Zeigt die EB+ Seriennummer an<br>Zeigt die Info Centre Softwareversion an                                                                                                    |                                                                                             |  |
| Fleet+ Daten      | Das Fleet+ PC Programm bietet dem Bediener<br>die Möglichkeit, Anhängerdaten zu betrachten<br>Das Info Centre bereitet Übersichtsdaten vor,<br>damit die aufgezeichneten Ereignisse besser<br>interpretiert werden können |                                                                                             |  |

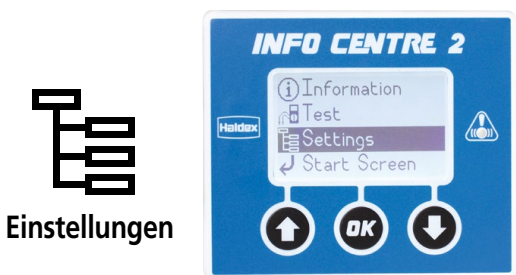

Über das Einstellungen Menü kann die Konfiguration für das Serviceintervall, das Info Centre 2, die LED-Anzeige und für die TPMS Radsensoren eingestellt werden.

|                                                                             | 5                                                                                                    |                                                                                                    |
|-----------------------------------------------------------------------------|----------------------------------------------------------------------------------------------------|----------------------------------------------------------------------------------------------------|
| Wartung<br>Intervall<br>Reset<br>Info Centre<br>Sprachen<br>Startbildschirm | Wird zum Anpassen der EB+ Wartungsanzeige<br>verwendet. Sowohl Tage als auch Wegstrecke<br>(Meilen oder km) können angepasst werden. Die<br>eingegebenen Dauerwerte werden dem aktuellen<br>Wegstreckenzählerstand hinzuaddiert und werden<br>erst nach Betätigen des Service Reset (Wartungszu<br>rücksetzung) aktiviert.<br>Wird zum Zurücksetzen der EB+ Wartungs-<br>anzeige verwendet.<br>Das Info Centre 2 verfügt über mehrere Sprachen.<br>Mit Hilfe dieses Menüs kann der Benutzer Info<br>Centre Funktionen auswählen, die beim Einschal<br>ten und vor dem Hauptmenü angezeigt werden. | <ul> <li>Keine (Bei<br/>aktiviert)</li> <li>Distanz</li> <li>DTC</li> <li>AUX</li> <li>Summe d</li> <li>Sprache</li> <li>Freigeben</li> <li>Kippwinki</li> <li>Reifendru</li> <li>Benutzerc<br/>nachfolge</li> </ul> |
| PIN                                                                         | Mehrere Info Centre Menüs sind mit einer PIN                                                                                                    | Der benutz                                                                                                    |
| Freigeben                                                                   | geschützt.<br>Über dieses Menü wird das Info Centre mittels                                                                                                    | folgenden                                                                                                    |
| Reifenfaktor                                                                | einer guitigen Pin treigegeben.<br>Zeigt die Einstellungen für EB+ Radfaktor und<br>Sensorzähne an                                                                                                    | <ul> <li>Wegstreck</li> <li>Wartung</li> </ul>                                                                                                    |
| Datumsformat                                                                | Ermöglicht dem Benutzer die Einstellung des<br>Datumsformats.                                                                                                    | Wartungs                                                                                                    |
| Datum                                                                       | Das im Info Centre gespeicherte Datum wird zum<br>Datieren der aufgetretenen EB+ Fehler verwendet.                                                                                                    | <ul> <li>&gt; DTC</li> <li>&gt; Gespeiche</li> <li>&gt; Bologyore</li> </ul>                                                                                                    |
| Uhrzeit                                                                     | Einstellung der Uhrzeit (24 Stundenformat)                                                                                                    | <ul> <li>Belagvers</li> <li>Behälter</li> </ul>                                                                                                    |
| Einheiten                                                                   | Wird für die Auswahl zwischen metrischen und<br>imperialen Einheiten für das Info Centre verwendet                                                                                                    | > Summe d                                                                                                    |
| Kontrast                                                                    | Mit Hilfe dieses Menüs können Sie den Kontrast<br>des LCDs einstellen                                                                                                    |                                                                                                    |
| Anzeige                                                                     | Selbsttest für das Info Centre Display                                                                                                    |                                                                                                    |
| TPMS ID                                                                     | Zeigt eine vollständige Liste der konfigurierten<br>Räder und Sensor-IDs an und ermöglicht dem<br>Bediener das Austauschen von Radsensoren.                                                                                                    |                                                                                                    |
| LED-Einstellunger                                                           | n                                                                                                    |                                                                                                    |
| Blinken B+                                                                  | Wird zum Konfigurieren der Funktionsweise der<br>Wartungs-LED verwendet, wenn das Info Centre<br>über die EBS mit Strom versorgt wird.                                                                                                    |                                                                                                    |
| Blinken Batterie                                                            | Wird zum Konfigurieren der Funktionsweise der<br>Wartungs-LED verwendet, wenn das Info Centre<br>über Batterie mit Strom versorgt wird.                                                                                                    |                                                                                                    |
| Kippwinkel                                                                  | Wird zur Einstellung des Kippwinkels verwendet,<br>bevor die Wartungs-LED blinkt.                                                                                                    |                                                                                                    |
|                                                                             |                                                                                                    |                                                                                                    |

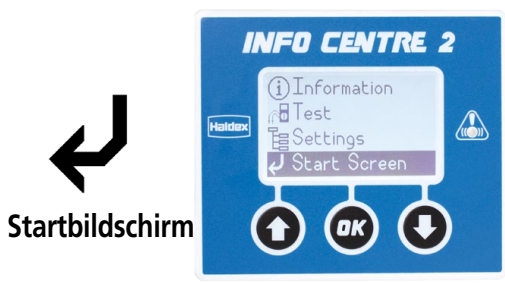

Im Startbildschirm-Menü kann der Benutzer Info Centre Funktionen auswählen, die beim Einschalten und vor dem Hauptmenü angezeigt werden:

- ei dieser Auswahl ist keine Startbildschirmoption
  - der Achslasten
  - el
  - Jck
- definiert (Wird diese Option gewählt, können ende Funktionen gewählt werden)

zerdefinierte Startbildschirm kann bis zu 5 der Elemente anzeigen:

- kenzähler
- sintervall
- erte DTC
- schleiss
- der Achslasten

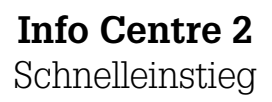

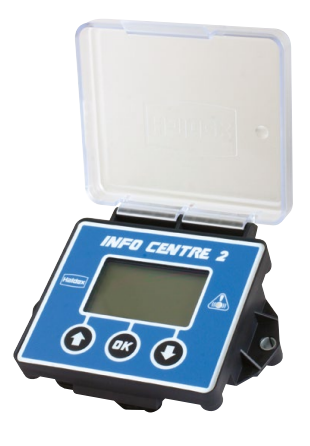

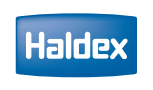

Innovative Vehicle Solutions

# Bedienfeld

Diese Taste wird verwendet:

Diese Taste wird verwendet: Zum EIN-Schalten der Info Centre Einheit zum Wechseln in die Untermenüs Zum Eingeben/Bestätigen von Info Centre Aktionen Zum Eingeben/Bestätigen von Info Centre Wertänderungen Zum Eingeben/Bestätigen von Info Centre Konfigurationsänderungen

### UP Arrow & **DOWN Arrow**

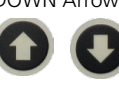

Zum EIN-Schalten der Info Centre Einheit Zum Durchlaufen des Haupt- und der Untermenüs nach oben Zur Auswahl der Info Centre Konfigurationseinheiten Zur Auswahl numerischer Werte

Service LED

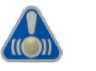

Diese zeigt den Status des Info Centre und des EB+ an. Seine Funktion kann über das Menü LED Settings (LED-Einstellungen) konfiguriert werden.

Service LED Flashing 'ON' & 'OFF':

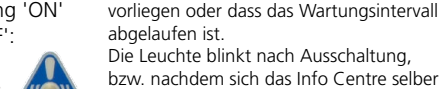

ausgeschaltet hat, weitere 10 Minuten.

Weist darauf hin, dass aktive DTCs

### Beschreibung

Das Info Centre 2 ist eine am Anhänger montierte Diagnoseeinheit zum Auslesen von Kilometerständen und Diagnosecodes sowie anderen Daten des elektronischen Steuergerätes für EB+ (Softwarestand C497/498/499 oder höher).

Das Info Centre 2 ist fest mit dem Diagnose-Anschluss "DIAG" der ECU verbunden. Wird die ECU über ihre normale Spannungsversorgung (ISO7638 permanent) mit Strom versorgt, werden Daten an den Speicher des Info Centre übertragen, die dann abgerufen werden können. Die Stromversorgung wird über den ECU Diagnosestecker vom Fahrzeugsystem gewährleistet.

Die ADR Version des Info Centre hat keine integrierte Batterie und kann somit nicht im Batteriemodus betrieben werden (Informationen sind somit nur bei permanenter Stromversorgung über ISO 7638 abrufbar). Andere Funktionen (z.B. Uhr), die eine Batterie erfordern, sind auch bei permanenter Stromversorgung nicht verfügbar.

#### Funktion:

Das Info Centre eigt beim Ersten Einschalten im Startbildschirm vom Bediener festlegbare Informationen (siehe Abschnitt Startbildschirm), die beim nächsten Einschalten des Info Centre dann automatisch aufgerufen werden

## Passwortschutz

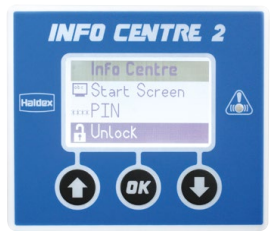

Alle Bildschirme, in denen der Benutzer Änderungen in Datenfeldern vornehmen kann, sind passwortgeschützt. Wenn der Benutzer eine Funktion aufruft, während das Info Centre gesperrt ist, wird er zur Eingabe der PIN, genau wie im Falle der Freigabefunktion im Menü Settings, aufgefordert.

Anmerkung: Standardmäßig ist der PIN auf 0123 gesetzt. Die PIN-Abfrage bleibt aktiv für:

- > 1 Minute in einem Menü
- > 2 Minuten in einer Funktion

#### Passwortschutz dauerhaft entfernen

Um den Passwortschutz dauerhaft zu entfernen kann der PIN auf 0000 gesetzt werden. Zum Reaktivieren des Passwortschutzes ist ein alternativer PIN einzugeben.

## Info Centre 2 Fehlercodes

Sensor **1A** oder **1B** Kabelunterbrechung/Kurzschluss Sensor 2A oder 2B Kabelunterbrechung/Kurzschluss Sensor **1A** oder **1B** Signal unregelmäßig Sensor **2A** oder **2B** Signal unregelmäßig Sensor 1A oder 1B Signal schwach oder fehlt Sensor 2A oder 2B Signal schwach oder fehlt

Betätigungsmagnet Kurzschluss Betätigungsmagnet Unterbrechung Betätigungsmagnet Kurzschluss zu B+ Betätigungsmagnet undefinierter Fehler

EPRV 21 oder 22 Druckhalte-Magnet Kurzschluss EPRV 21 oder 22 Drucksenk-Magnet Kurzschluss EPRV 21 oder 22 Druckhalte-Magnet Unterbrechung EPRV 21 oder 22 Drucksenk-Magnet Unterbrechung EPRV 21 oder 22 Druckhalte-Magnet Kurzschluss zu B+ EPRV 21 oder 22 Drucksenk-Magnet Kurzschluss zu B+ EPRV 21 oder 22 Druckhalte-Magnet undefinierter Fehler EPRV 21 oder 22 Drucksenk-Magnet undefinierter Fehler EPRV 21 oder 22 Sensor Zylinderdruck Kurzschluss EPRV 21 oder 22 Sensor Zylinderdruck Unterbrechung EPRV 21 oder 22 verzögertes Wiederbeschleunigen

Drucksensor Vorrat Kurzschluss Drucksensor Vorrat Unterbrechung Unzulässiger Vorratsdruck >9,75 bar

Pneumatischer Steuerdruck abweichend/fehlt

Drucksensor Federung Kurzschluss Drucksensor Federung Unterbrechung Balgdruck Federung zu niedrig Balgdruck Federung 3. Modulator zu niedrig Druckschalter (REV) Kurzschluss Druckschalter (REV) elektrische Unterbrechung Druckschalter (REV) pneumatischer Fehler Druckschalter (REV) Signalfehler Sensor 3. Modulator Magnet 3. Modulator Kabel 3. Modulator 3. Modulator verzögertes Wiederbeschleunigen ISO 7638 CAN-Datenverbindung fehlerhaft ISO 7638 CAN-Datenverbindung Datenfehler ISO 7638 Stromversorgung Fehler Unterspannung <19 Volt Überspannung >32 Volt Stromversorgung undefinierter Fehler ECU EEPROM-Speicherfehler ECU Konfigurationsfehler ECU EEPROM undefinierter Fehler ECU abgeschaltet – shutdown Stability Sensor (RSP) Kurzschluss Stability Sensor (RSP) Unterbrechung Stability Sensor (RSP) Signalfehler AUX 1/AUX 2/AUX 3/AUX 4/AUX 5

# Mögliche Ursachen

Sensor bzw. Kabel unterbrochen oder Kurzschluss Sensor bzw. Kabel unterbrochen oder Kurzschluss Radlager zu viel Spiel, Polrad Taumelschlag Radlager zu viel Spiel, Polrad Taumelschlag Sensorabstand zu groß, Polrad Taumelschlag Sensorabstand zu groß, Polrad Taumelschlag

Interner Kurzschluss Interne Unterbrechung Interner Kurzschluss Interner Magnetventilfehler Interner Kurzschluss Interner Kurzschluss Interne Unterbrechung Interne Unterbrechung Interner Kurzschluss Interner Kurzschluss Interner Magnetventilfehler Interner Magnetventilfehler Interner Kurzschluss Interne Unterbrechung Leitung geknickt, mechanischer Radbremsfehler Interner Kurzschluss Interne Unterbrechung Vorratsdruck zu hoch (Druckbegrenzung LKW def.)

Druck an Anschluss 4 unplausibel

Interner Kurzschluss Interne Unterbrechung Balgdruck außerhalb des zulässigen Bereiches Balgdruck außerhalb des zulässigen Bereiches Druckschalter/Kabel Kurzschluss Druckschalter/Kabel unterbrochen Druckschalter mech./pneum. Fehler Druckschalter Signal unplausibel Sensoren 3. Modulator elektrisch defekt Magnetventile 3. Modulator elektrisch defekt Verbindungskabel 3. Modulator defekt Leitung geknickt, mechanischer Radbremsfehler CAN-Verbindung (Pin 6 oder 7) fehlerhaft CAN-Verbindung (Pin 6 oder 7) Datenfehler Spannung an Pin 1 oder 2 zu gering (ISO 7638) Spannung an Pin 1 oder 2 zu gering (ISO 7638) Spannung an Pin 1 oder 2 zu hoch (ISO 7638) Interner ECU Fehler Interner ECU Fehler ECU nicht oder falsch parametriert Interner ECU Fehler Interner ECU Fehler Sensor oder Kabel Kurzschluss Sensor oder Kabel Unterbrechung Sensorsignal unplausibel Zusatzausgänge angeschlossene Geräte fehlerhaft

Extern TPMS

TPMS Hardware fehlerhaft (RCU, WUS, u.s.w.)

006300015 DE/11.2011/HaldexEUR/04.2015

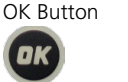